# HOW TO UPDATE YOUR STUDENT ROSTER WITH THE FASTalk MOBILE APP FOR TEACHERS

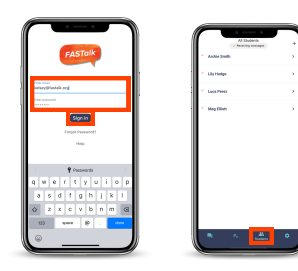

Rosters change, we understand! You can ensure that FASTalk is reaching all of your students' caregivers by tapping the Students icon along the bottom of the mobile app to view your class roster. Take a moment to review your list of students. Follow the directions below to make any necessary changes!

# TO EDIT STUDENT OR CAREGIVER INFORMATION

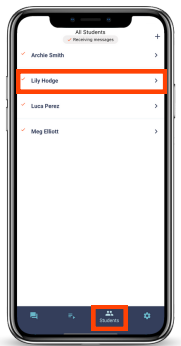

#### STEP 1

Tap on the name of the student whose information you'd like to update.

| <         | teit                  |
|-----------|-----------------------|
| Student   | R                     |
| First     | Lily                  |
| Lost      | Hodge                 |
| Grade     | 2                     |
| 10.#      | 8675309               |
| Class     | Hodge 2nd FASTalk ISD |
| Caregiver |                       |
| First     | Kelaey                |
| Lost.     | Hodge                 |
| Relation  | Mother                |
| Language  | English               |
| Mode      | (469) 834 7135        |
| Messages  | Send                  |

| Cancel   |                       | Don |
|----------|-----------------------|-----|
| Sudent   |                       |     |
| Ref.     | uly                   |     |
| Last     | Hodge                 |     |
| Dade     | 2                     |     |
| D.F      | 8675309               |     |
|          | Hodge 1st FASTalk ISD |     |
| Can      | Hodge 2nd FASTalk ISD |     |
| Caregive |                       |     |
| First .  | Kelsey                |     |
| Leef     | Hodge                 |     |
| Mobile   | (469) 834 7135        |     |
| Febrior  | Mother                |     |
| Language | English               |     |
|          |                       |     |

#### STEP 2

The student's information will display. To make changes, tap the Edit button in the upper righthand corner.

#### **STEP 3**

Make changes to the student and caregiver fields as needed. Then, tap Done in the upper right-hand corner to save.

## TO ADD A STUDENT TO YOUR ROSTER

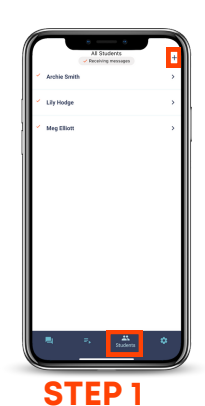

Tap the + in the upper right-hand corner to add a new student.

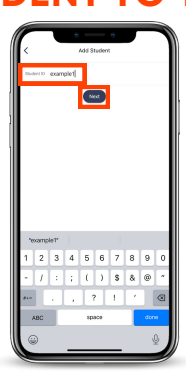

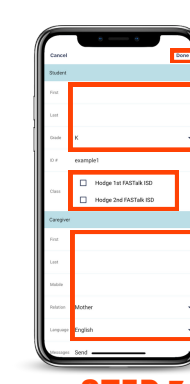

**STEP 2** Enter the new student's Student ID number. Then, tap Next. **STEP 3** Enter the student and caregiver details. Then, tap Done to save.

### TO REMOVE A STUDENT FROM YOUR ROSTER

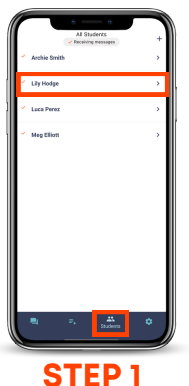

Tap on the name of the student who you'd like to delete from your roster.

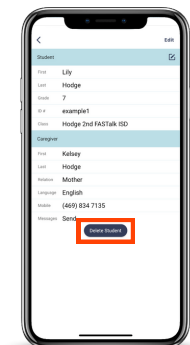

**STEP 2** The student's information will display. Tap Delete Student under the caregiver's details.

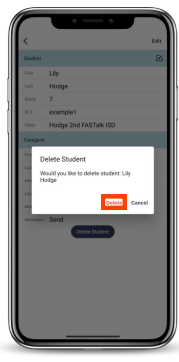

STEP 3 Tap Delete in the pop-up to confirm the permanent removal of this student.